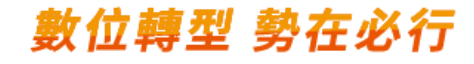

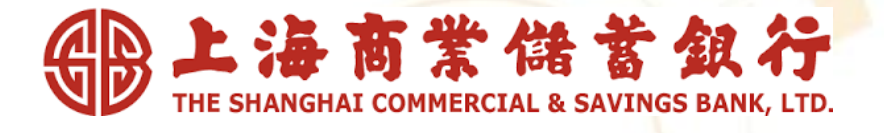

# 掌上銀APP繳稅服務

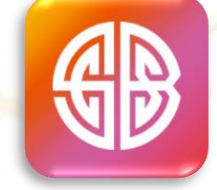

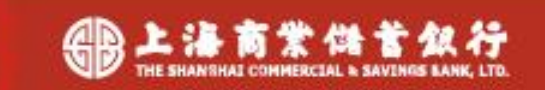

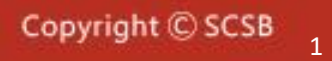

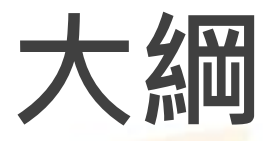

上海商業儲蓄銀行簡介

掌上銀APP簡介

掌上銀APP申請及下載

掌上銀APP身分認證機制

下載掌上銀APP註冊步驟

掌上銀APP繳稅項目與 支付方式

掌上銀APP繳稅流程

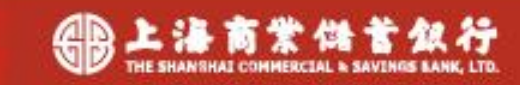

上海商業儲蓄銀行簡介

本行源於民國4年6月2日由創辦人陳光甫先生本著「服務社 會、輔助工商實業、發展國際貿易」之宗旨,於上海市寧波路 創立,取名上海商業儲蓄銀行,其意乃欲對社會儲蓄風氣有所 推動,累積社會資本,服務社會大眾與工商企業。首推莊得之 先生擔任董事長,陳光甫先生擔任總經理。

本行自創設以來,秉持服務社會之行訓,重視人才培育, 以順應社會需要來爭取顧客,以發展社會事業來推進業務,經 營作風穩健積極,凡屬便利社會者,皆盡其所能推廣力行,因 此,常能創造領導性金融服務。由於本行處處為客戶著想,力 求創新,頗能迎合客戶需求,業務因而蒸蒸日上。

本行將以「發展多元核心業務,驅動數位轉型、強化國際 金融、厚植人力資本、創造永續價值」之中期發展策略,持續 培育金融專業人才,強化風險管理,善用金融科技,加強創新 金融商品與服務,積極推展環境、社會與公司治理,發揮競爭 優勢,拓展利基業務,並伺機持續於海外地區設立服務據點, 以邁向本行「成為亞太地區最好的華人銀行」之願景。

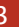

## 掌上銀APP簡介

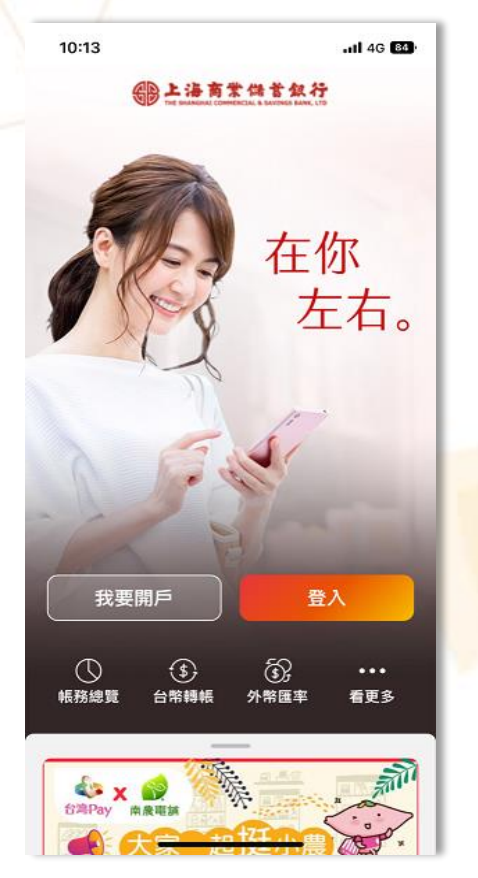

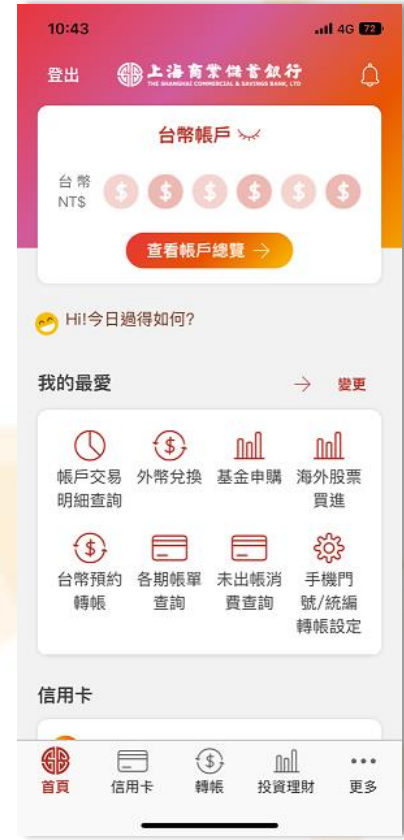

•掃臉/指紋/圖形密碼快速登入
●帳務總覽圖形化
●基金投資快狠準
●指設定匯率到價通知
●操作介面全面改造

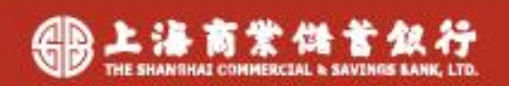

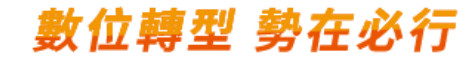

# 掌上銀APP申請及下載

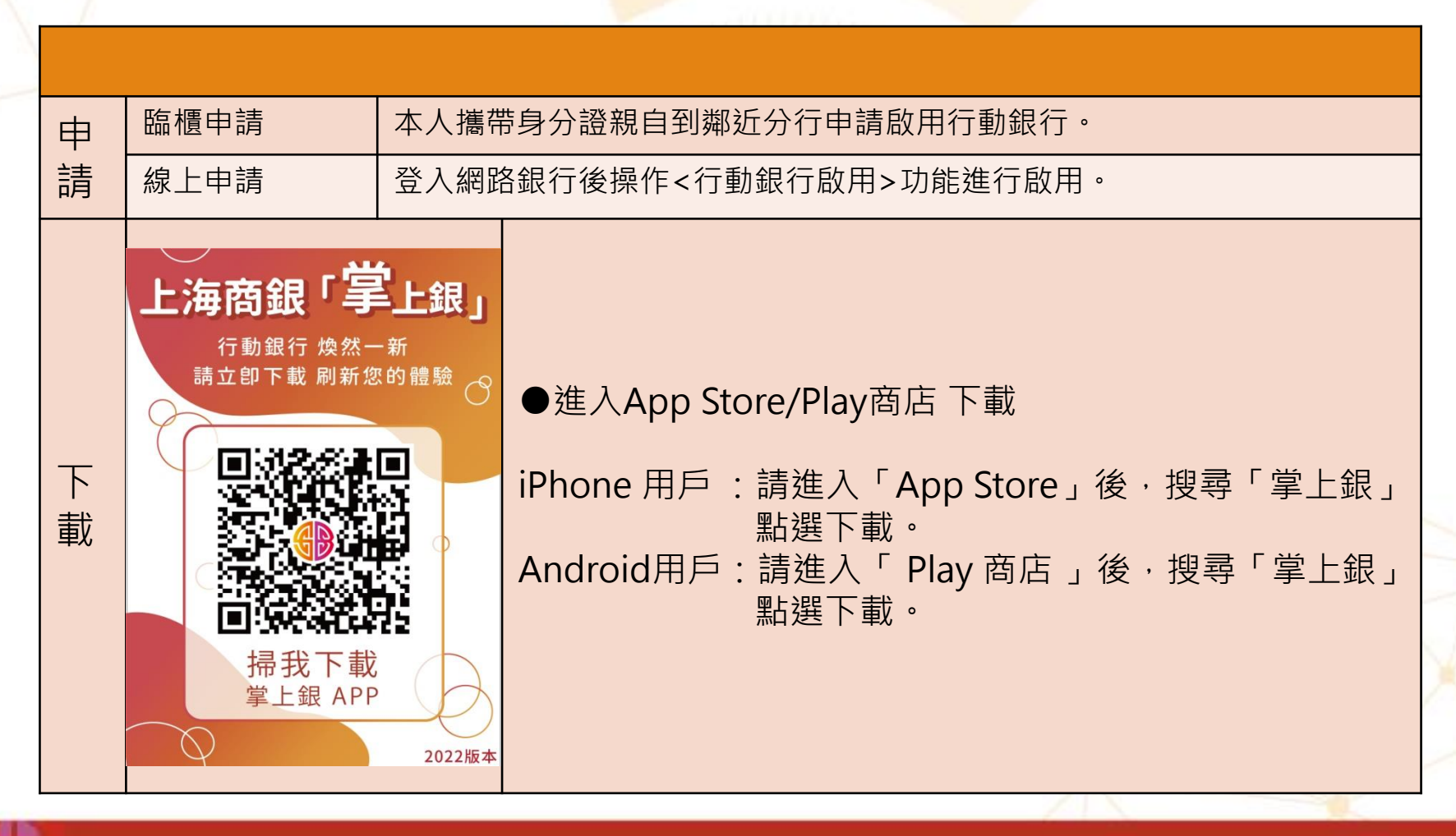

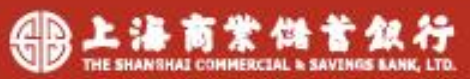

### 掌上銀APP身分認證機制

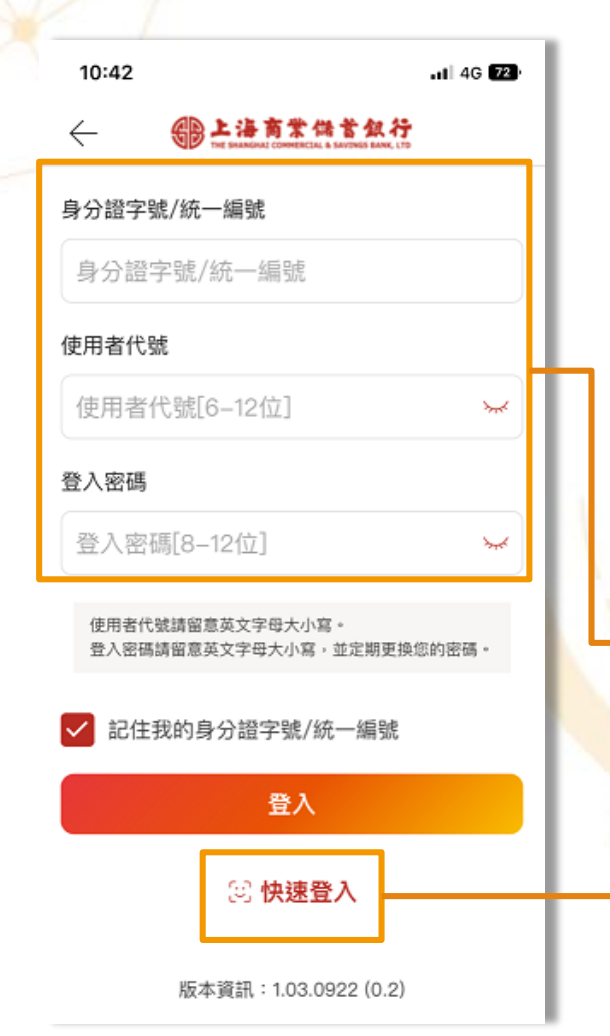

☆依據「金融機構辦理電子銀行業務安全控管作業基準」 第七條第二項第七款之用戶代號及固定密碼之安全設計。

客戶輸入以下欄位即可進行登入

- 身分證字號 /統一編號
- 使用者代號
- 登入密碼

可用<mark>生</mark>物辨識/圖形碼快速登入

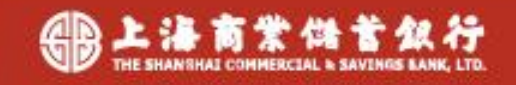

## 掌上銀APP操作步驟

### 下載掌上銀APP

3.點選更多

In

503

2.登入掌上銀

### 1.下載掌上銀

| 2:30                        |                               | .11                         | 4G 77     |
|-----------------------------|-------------------------------|-----------------------------|-----------|
| く搜尋                         |                               |                             | - 1       |
| æ                           | 上海商<br>『掌上<br><sub>上海商業</sub> | <b>業儲蓄鉛</b><br>銀』<br>儲蓄銀行 S | <b>艮行</b> |
|                             | 打開                            |                             | ₫         |
| 363份評分                      | 年龄                            | 排行榜                         | BI        |
| 2.7                         | 4+                            | #65                         |           |
| *****                       | 蒇                             | 財經                          | 上海商       |
| 新功能                         |                               | 版本                          | 記錄        |
| 版本1.02.000                  | 19                            | 23/J                        | い時前       |
| 感謝您使用掌<br>體驗,提供最<br>1 、資訊安全 | 上銀 APP,<br>新的版本,<br>強化        | 為提供您更<br>優化功能如              | 值的<br>1下: |
| 預覽                          |                               |                             |           |
| <b>上海商業</b><br>APP全新登       | <b>儲蓄銀行</b><br><sup>٤場</sup>  |                             | 指         |
| i 4                         | ۲                             | ٢                           | Q         |

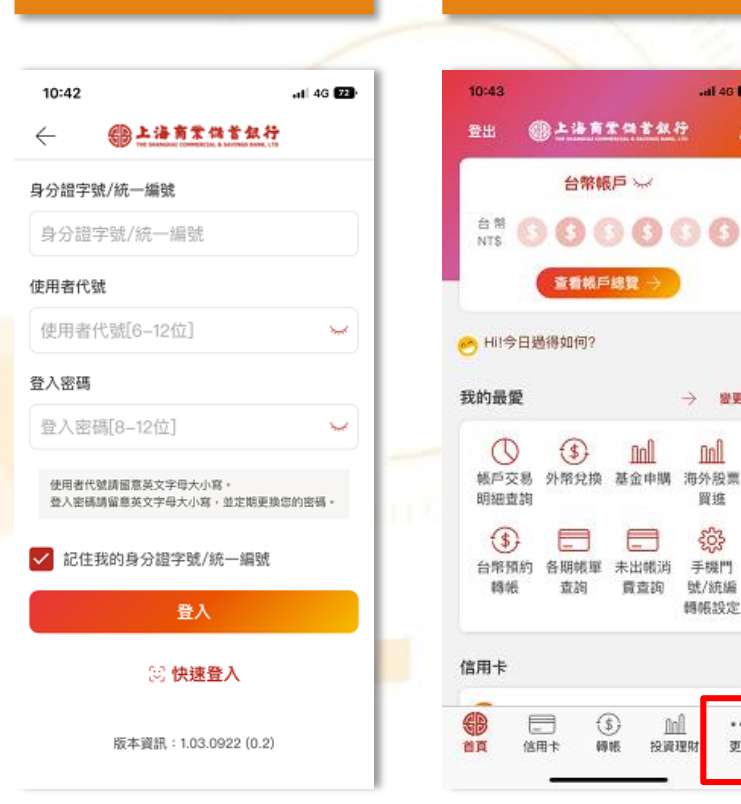

#### al 46 🔯 2:32 () 帳戶查詢 4 台灣Pay 掃描條碼 支付帳號設定 付款碼 → 燈更 收款碼 交易紀錄查詢 買進 新報交易 ○ 綜存與定存 手機門 號/統編 Ⅲ 投資理財 轉帳設定 貸款 信用卡 -\$ finfl ... 更多 首頁 信用卡 轉帳 投資理財

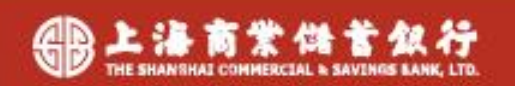

數位轉型 勢在必行

4.使用台灣PAY

all 48 77

V

~

V

4

V

V

...

更多

### 掌上銀APP操作步驟

### 啟用快速登入/交易設定

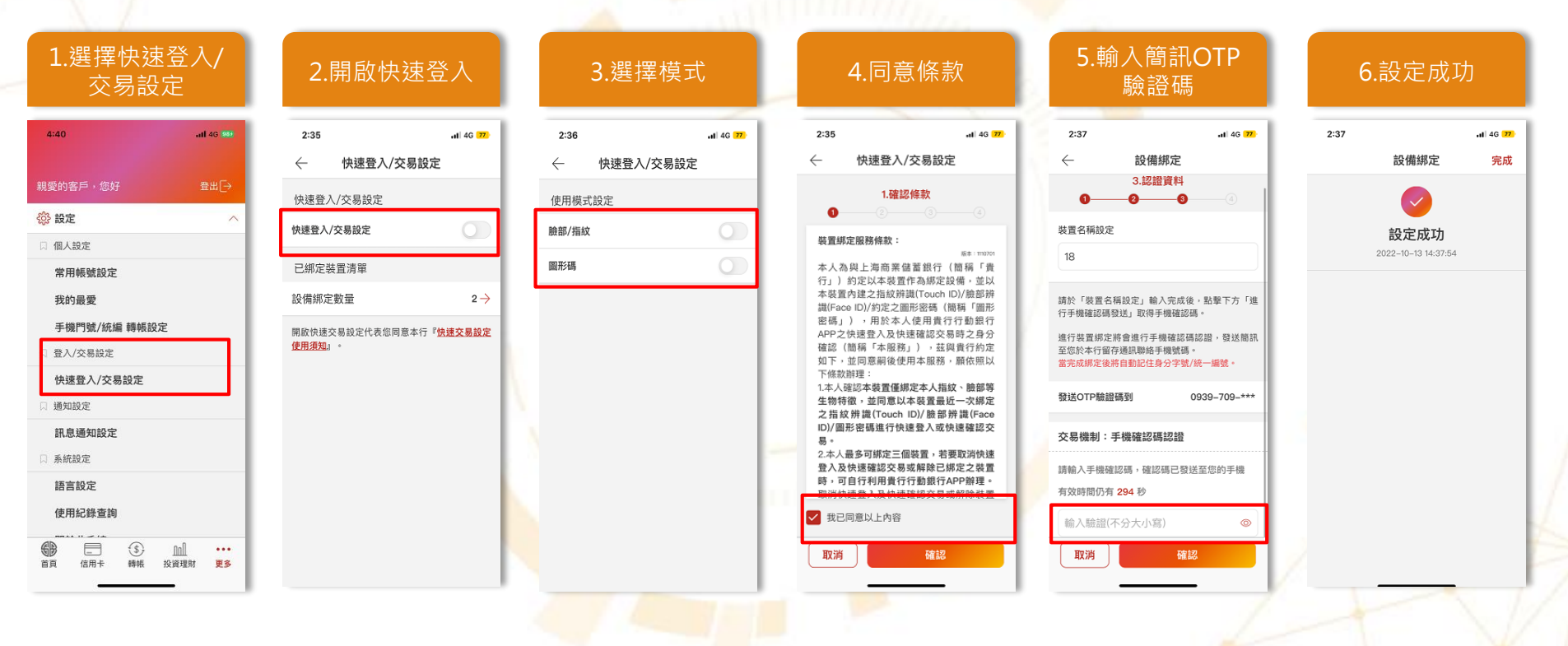

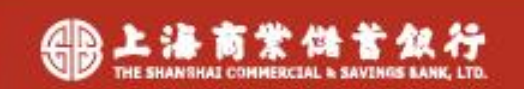

### 掌上銀APP操作步驟

### 綁定台<mark>灣PAY</mark>支付帳號

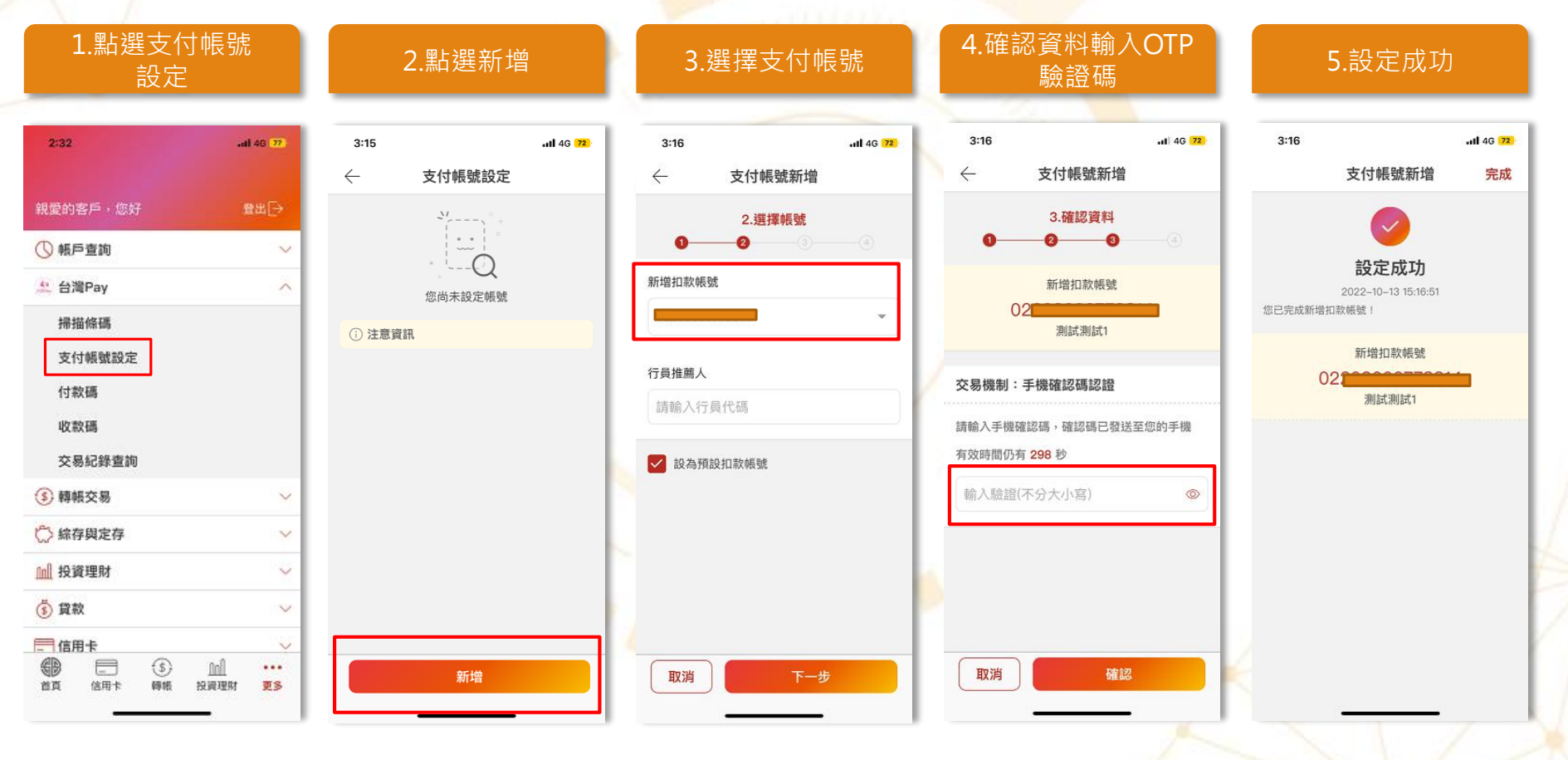

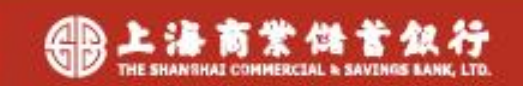

### 掌上銀APP繳稅項目

| 繳稅類別             |       | 繳稅項目         | 活存帳戶         |
|------------------|-------|--------------|--------------|
| 15類              |       | 所得稅-結算申報自繳稅款 | ×            |
|                  |       | 綜所稅-核定補徵稅款   |              |
| 國稅<br>11類<br>地方稅 | 围船    | 營業稅          | 1            |
|                  | 圆怳    | 贈與稅          | V            |
|                  |       | 遺產稅          |              |
|                  | 使用牌照稅 |              |              |
|                  | 地方稅   | 房屋稅          |              |
|                  |       | 地價稅          | $\checkmark$ |
|                  |       | 土地增值稅        |              |
|                  |       | 契稅           |              |
|                  | 國地稅   | 違章罰緩         | 1            |
|                  |       |              |              |

(1)適用繳稅項目包含以上項目(納稅義務人可檢視稅單上是否有支援行動支付APP繳納的QR Code) (2)逾期繳納、外僑案件,無法利用本項服務繳稅。

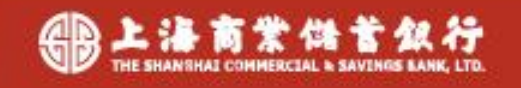

#### 1.在主畫面 點選更多

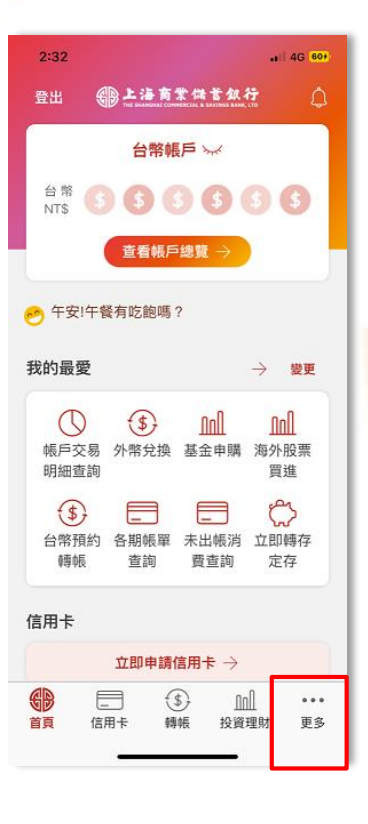

| 2:33            | "1  4G 60+ |
|-----------------|------------|
| 親愛的客戶,您好        | 豊出[→       |
| 🚑 台灣Pay         | ^          |
| 掃描條碼            |            |
| 支付帳號設定          |            |
| 付款碼             |            |
| 收款碼             |            |
| 交易紀錄查詢          |            |
| (\$) 轉帳交易       | $\sim$     |
| 💭 綜存與定存         | ×          |
| 📶 投資理財          | $\sim$     |
| ③ 貸款            | ~          |
| 信用卡             | $\sim$     |
| ⑧ PukiiBank存錢計劃 | ~          |
|                 | 0ol •••    |

2. 台灣PAY>

點選掃描條碼

### 3.進入掃描畫面

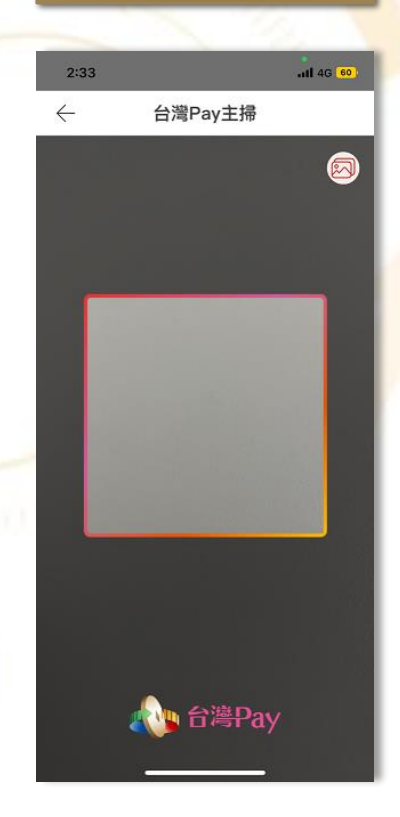

#### 3-1.掃描失敗畫面

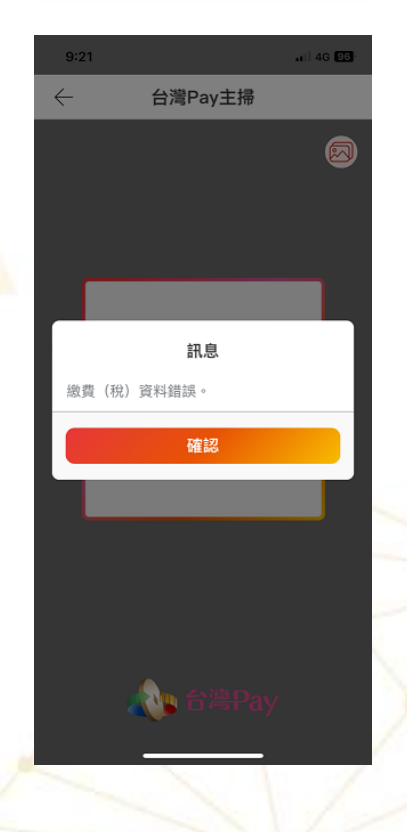

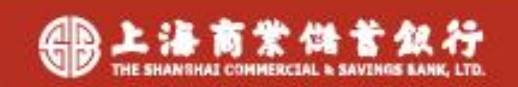

### 數位轉型 勢在必行

#### 4.掃描稅單上 QR Code

| も方税                                                            | 1                                                                                                    | 12 4 3                                                                                                    | ▲ 期使用                                                                                       | 牌照税缴                                                                                                    | 故書                                                    | 收據聯:非<br>約約表冊人。                               | ■核收款重单後,交<br>1款,作納稅透證                                                                                                    |
|----------------------------------------------------------------|----------------------------------------------------------------------------------------------------|----------------------------------------------------------------------------------------------------|---------------------------------------------------------------------------------------------|----------------------------------------------------------------------------------------------------|-------------------------------------------------------|-----------------------------------------------|----------------------------------------------------------------------------------------------------|
| L表示人:<br>意地址:<br>E代型:<br>N和双:::                                | 1124                                                                                                    | 41 1 1 1                                                                                                    | 1124                                                                                        | 1 301                                                                                                    |                                                       | 統一編號:                                         |                                                                                                    |
|                                                                | *                                                                                                    | 86                                                                                                    |                                                                                             |                                                                                                    | 應繳全額合计                                                | 健年<br>收款公用                                    | 商店重零成<br>及規収人員置4                                                                                                    |
|                                                                |                                                                                                    | \$2,071                                                                                                    |                                                                                             |                                                                                                    | \$2,0                                                 | 71                                            |                                                                                                    |
| A                                                              | 這期加                                                                                                    | ·拔滞纳全                                                                                                    |                                                                                             |                                                                                                    | 總 計(元)                                                |                                               |                                                                                                    |
| 通工具                                                            | 医颜 汽车                                                                                                    | 11字景(馬力)                                                                                                    | 使                                                                                           | 周期間                                                                                                    | 单摄瓷                                                   | 码 開單                                          | 機關互原因                                                                                                    |
| 同小客                                                            | *                                                                                                    | 1799                                                                                                    |                                                                                             |                                                                                                    |                                                       |                                               |                                                                                                    |
| 、電米高機的屬拉的款屋通達的我服(會現中原稅行行加預稅資稅)一次稅行行加預稅資稅(一)到於以高、最得稅額,以當都最加方規案) | 副同款,因務務提供定權款定結務計式會、<br>(如申證,與務保稅稅」,與<br>考委,<br>一,<br>一,<br>一,<br>一,<br>一,<br>一,<br>一,<br>一,<br>一,<br>一,<br>一,<br>一,<br>一, | 制設订到現施設構成<br>建築臺市,非法建<br>成2013 內,市中観<br>同所,東明観<br>三大規築建築建<br>一方或数編編展示<br>市,在数編展工業現<br>一方集成構築設計。<br>市業集構規設業<br>一方集集構成設書。有<br>成本<br>一方集集構成<br>一方電路<br>一方電路<br>一方電路<br>一方電路<br>一方電路<br>一方電路<br>一方電路<br>一方電路 | 的道證制。<br>希臘()<br>建設)<br>建設,<br>一個()<br>一個()<br>一個()<br>一個()<br>一個()<br>一個()<br>一個()<br>一個() | (田原果平代初)<br>(田原果平代初)<br>定我,在唐納里,<br>道達後,并撤赴<br>二是時代花田縣,<br>上建保備理想,<br>正律保有田縣,<br>正常時代百萬山,<br>臺灣徽約載居定利<br>起作規模,<br>前期,<br>新聞,<br>一,<br>(1)((1)(1))((1))<br>(1)((1)(1))((1))<br>(1)((1)( | 11.1%即的金玉四不服 國際公司公司公司公司公司公司公司公司公司公司公司公司公司公司公司公司公司公司公司 | 点,應,件,(),(),(),(),(),(),(),(),(),(),(),(),(), | Ar ( 2 g) ( 4 g) ( 4 g) ( 4 g) ( 4 g) ( 4 g) ( 7 g) ( 1 g) ( 1 g) |
| (二)核                                                           | NA748                                                                                                    |                                                                                                    | (除期(補蓄)                                                                                     | 年款帳户・信用                                                                                                    | 字旗視者・精健人工                                             | (下京科)                                         | 1.000                                                                                                    |
| 1115                                                           | R 51 75                                                                                                    | 502900000                                                                                                    | 010003                                                                                      | 3.東款全領<br>9071                                                                                                    | 4.第所真正日                                               | 5.刑刻代統                                        | 6. 東別場                                                                                                    |
| 1111                                                           | 使利用店桌                                                                                                    | 以最片金融十一                                                                                                    | *****                                                                                       | 2071<br>主期(装営)件業                                                                                                    | 120430<br>#P·#R+#R:                                   | 10087                                         | 1北王線の和同島                                                                                                    |
| (三)足<br>満<br>月                                                 | 後2日前(町<br>3日起)諸王                                                                                                    | 108年5月2日第<br>代收税款金融機構                                                                                                    | 100-3A                                                                                      | 16 110875                                                                                                    | and desired a strategy                                |                                               |                                                                                                    |

| J.'rf      | 」、ノノイ兀 与 | ド貝川             |
|------------|----------|-----------------|
| 1:62       |          | -el 40 🔐        |
| ←          | 台湾Pay-總  | \$RH            |
| 0          | 1.输入资料   | l<br>           |
| 成款金額       |          | NT\$ 2,071      |
| 徽和湖田       |          | 11221-使用疎振税     |
| \$545.48.M | 3        | 402900000010004 |
| 徽纳载止日      |          | 121231          |
| 用的代数       |          | 10087           |
| 22(3)(65)  |          | 501110          |
| 扣款補號       |          |                 |
| 02203005   | 566000   | •               |
| ③ 注意資      | 肝(時能運用)  |                 |
| 取詞         | Ŧ        | #               |

卅~沿空灾⇒

|          | aii 40 <b>54</b> |
|----------|------------------|
| 台灣Pav-繳和 |                  |
| 提醒您      | ×                |

- 10萬、毎月20萬。 台灣Pay非約定轉帳跟額:單筆5萬、毎 日10萬、毎月20萬。 台灣Pay繳費/稅跟額:單筆200萬、每日 300萬、無毎月閱題。
- 本服務透過台湾Pay非約定轉帳限額與 存款帳戶轉帳之非約定轉帳限額合併計 算。
- 3. (1)適用繳稅項目包含以下項目(納稅義務 人可檢視稅單上是否有支援行動支付 APP繳納約GR Code) 圖稅:綜合所得稅核定補徵稅款、營業 稅、遺產稅、贈與稅
  地方稅:使用牌照稅、房屋稅、地價 稅、土地增值稅、契稅。 圖地稅:違拿罰援。
  (2)逾則繳納、外價案件,無法利用本項 服務繳稅。

#### 6.確認無誤後 認證交易

| 1:52         |             | al 40 👥       |
|--------------|-------------|---------------|
| $\leftarrow$ | 台灣Pay-鐵務    | ł             |
| 0-           | 2.確認資料<br>④ |               |
| 塗草金額         |             | NT\$ 2,071    |
| 織歌類別         | 1           | 1221-使用碑照税    |
| 的抵端就         | 740         | 2900000010004 |
| 撤納截止日        |             | 121231        |
| 相別代號         |             | 10087         |
| 識別碼          |             | 501110        |
| 付款方式         |             | 帳戶扣款          |
| 扣软铺號         | 0:          | 2203005566000 |
| 交易機制:(       | 快速認證        | 變更認識方式        |
|              |             | _             |

確認

### ※僅可使用QR Code掃描輸入繳稅資料

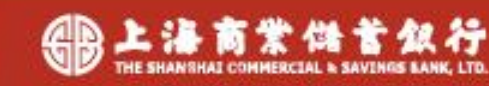

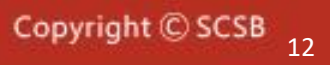

取消

7.繳款成功

| 1:53                                   |                                                         | al 46 559  |
|----------------------------------------|---------------------------------------------------------|------------|
|                                        | 台灣Pay-繳稅                                                | 完成         |
|                                        |                                                         |            |
|                                        | 交易成功                                                    |            |
|                                        | 2023-03-13 13:53:12                                     |            |
| 繳軟金額                                   |                                                         | NT\$ 2,071 |
| 繳款類別                                   | 1122                                                    | I-使用牌照稅    |
| 扣款帳號                                   | (011) 0002203                                           | 3005566000 |
| 銷帳編號                                   | 740290                                                  | 0000010004 |
| 繳納截止日                                  |                                                         | 121231     |
| 期別代號                                   |                                                         | 10087      |
| 識別碼                                    |                                                         | 501110     |
| 付款方式                                   |                                                         | 帳戶扣款       |
| 交易序號                                   |                                                         | 9489741354 |
| 1.您可至财政部<br>(https://payta<br>2 本行案服要) | ßpaytax網站<br>ax.nat.gov.tw )查詢繳稅紀錄<br># : (02)2552_2111 | t •        |

3.為節能減碳,利用本100歲結使用聲照稅、房屋稅

| 1:37   |                     | 4G 405 |
|--------|---------------------|--------|
|        | 台灣Pay-繳稅            | 完成     |
|        |                     |        |
|        | 異常                  |        |
|        | 2023-02-16 13:37:31 |        |
| 款期限有誤( | 逾期/未到)(4804)        |        |
|        |                     |        |
|        | 再做一筆                |        |
|        |                     |        |
|        |                     |        |
|        |                     |        |
|        |                     |        |
|        |                     |        |
|        |                     |        |
|        |                     |        |
|        |                     |        |
|        |                     |        |
|        |                     |        |
|        |                     |        |
|        |                     |        |
|        |                     |        |
|        |                     |        |
|        |                     |        |

7-1. 繳款失敗

1.您可至財政部paytax網站 (<u>https://paytax.nat.gov.tw</u>)查詢繳稅紀錄。

2.本行客服專線:(02)2552-3111

3.為節能減碳,利用本APP繳納使用牌照稅、 房屋稅、地價稅、土地增值稅及契稅,如需 繳納證明,請於繳款日後3-5個工作天,以 自然人憑證/工商憑證或已註冊之健保卡,進 入財政部稅務入口網-電子稅務文件 (<u>https://www.etax.nat.gov.tw/etwmain/</u> online-service/e-tax-document)申請列印。

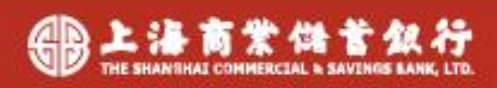

#### 8. 交易紀錄查詢

| 1:53         |           |                    | ati 40 🙀         |
|--------------|-----------|--------------------|------------------|
| $\leftarrow$ | 交易編       | 證查詢                |                  |
| 今天           | 一週        | 一個月                | 自打               |
| 查詢蓋問: 2      | 023-03-13 | - 2023-03-13       |                  |
|              |           |                    | ↓≣ 84 <b>/</b> 9 |
| 交易時間         |           | 交易額8<br>付:         | 1/狀態<br>救金額      |
| 2023-03-1    | 3         | 織稅/交               | 易完成              |
| 13:53:07     |           | NTS                | 2,071 →          |
| 2023-03-1    | 3         | 繳稅/ <mark>交</mark> | 易失敗              |
| 11:22:28     |           | NT\$               | 2,071 →          |
| 2023-03-1    | з         | 爆稅/ <del>交</del>   | 易失敗              |
| 11:22:07     |           | NT\$               | 3,031 →          |
| 2023-03-1    | 3         | 繳稅/ 交              | 易完成              |
| 11:21:21     |           | NT\$               | 3,031 →          |
| 2023-03-1    | 3         | 總稅/ <del>交</del>   | 易失敗              |
| 11:20:35     |           | NTS                | 3,031 7          |
|              |           |                    |                  |

### 9.點擊查詢交易明細

4:32

| 4:32         | .iti 4G 😆           |   |
|--------------|---------------------|---|
| $\leftarrow$ | 交易紀錄查詢              |   |
|              |                     |   |
| 交易類別 :       | 繳稅                  |   |
| 交易序號:9       | 9489741354          |   |
| 交易時間:2       | 2023–03–13 13:53:07 | 1 |
|              |                     |   |
| を易狀態         | 交易完成                |   |
| 做款金額         | NT\$ 2,071          |   |
| 收款類別         | 11221–使用牌照税         |   |
| 口款帳號         | 02203005566000      |   |
| 肖帳編號         | 740290000010004     |   |
| 做納截止日        | 121231              |   |
| 朋別代號         | 10087               |   |
| 識別碼          | 501110              |   |
| 甘款方式         | 帳戶扣款                |   |
|              |                     |   |

| $\leftarrow$     | 交易紀錄查詢                           |
|------------------|----------------------------------|
| 交易類別:            | 繳稅                               |
| 交易序號:0<br>交易時間:2 | 000000000<br>1023–03–13 11:22:28 |
| 交易狀態             | 交易失敗                             |
| 交易失败原因           | 訊息格式或內容編輯錯誤<br>(0101)            |
| 繳軟金額             | NTS 2,071                        |
| 繳軟類別             | 11012-                           |
| 扣較帳號             | 02203005566000                   |
| 銷帳編號             | 1702900000010001                 |
| 缴纳截止日            | 121231                           |
| 期别代號             | 10087                            |
| 識別碼              | 501080                           |
|                  |                                  |

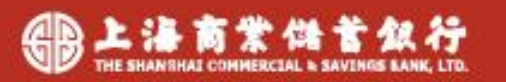

數位轉型 勢在必行

ail 48 🕮

# Thank you!

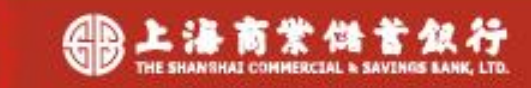

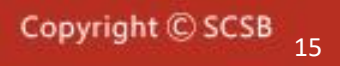